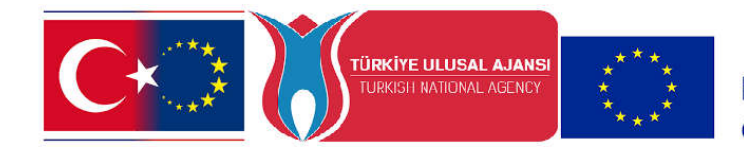

## ÖĞRENCİLER İÇİN TURNAPORTAL BAŞVURU ADIMLARI

Genel Bilgi: Lise seviyesinde eğitimlerine devam eden öğrencilerimiz 18 yaşın altında olduğu için çoğunlukla e-devlet şifreleri bulunmamaktadır. Bu nedenle, hareketliliklere başvurmak isteyen öğrencilerimiz, başvuru işlemleri <u>E-okul sisteminde tanımlı Velileri tarafından</u> e-devlet sistemine giriş yapılarak gerçekleştirilecektir.

Bu amaçla öncelikle aday öğrenciler aşağıdaki 1. Ve 2. Adımları takip ederek turnaportal sistemindeki profil bilgilerini güncellemeleri gerekmektedir.

## 1. TURNAPORTAL PLATFORMUNA GİRİŞ

Kayseri İl Milli Müdürlüğü tarafından Erasmus+ kapsamında gerçekleştirilecek yurtdışı hareketliliklere başvurabilmek için öncelikle <u>https://turnaportal.ua.gov.tr/giris</u> adresine e-devlet şifrenizle giriş yapmanız gerekmektedir.

| der Onli |                                                                                                    |                                                                                                    |                                                                      | 1 a doulat air                                   | fronizio |
|----------|----------------------------------------------------------------------------------------------------|----------------------------------------------------------------------------------------------------|----------------------------------------------------------------------|--------------------------------------------------|----------|
|          |                                                                                                    |                                                                                                    |                                                                      | T. e-deviet şi<br>yap<br>⊡e-Deviet ile Giriş Yap | in<br>In |
|          | Summer and these summer                                                                                                    | Türkiye Ulusal Ajansı                                                                                                    | ve THY işbirliği ile<br>mli                                          | e                                                |          |
|          | TÜRKİYE ULUSAL AJ                                                                                                    | JANSI İLE TÜRK HAVA YOLLARI ARASINDA İMZ<br>PROTOKOLÜNE İLİŞKİN DUYURU                                                                                                    | ZALANAN İŞBİRLİĞİ                                                    |                                                  |          |
| İlanlar  | TÜRKİYE ULUSAL AJ                                                                                                    | IANSI İLE TÜRK HAVA YOLLARI ARASINDA İMZ<br>PROTOKOLÜNE İLİŞKİN DUYURU<br>Kurum Adi veya İlan Ad                                                                                                    | ZALANAN İŞBİRLİĞİ                                                    | Q. An                                            |          |
| llanlar  | TÜRKİYE ULUSAL AJ                                                                                                    | IANSI İLE TÜRK HAVA YOLLARI ARASINDA İMZ<br>PROTOKOLÜNE İLİŞKİN DUYURU<br>Kurum Adı veys İlan Ad                                                                                                    | ALANAN İŞBİRLİĞİ                                                     |                                                  |          |
| liantar  | TÜRKİYE ULUSAL AJ                                                                                                    | IANSI İLE TÜRK HAVA YOLLARI ARASINDA İM<br>PROTOKOLÜNE İLİŞKİN DUYURU<br>Kurum Adi veya İlan Ad<br>İlan 11<br>Esc Projesi                                                                                                    | ALANAN İŞBİRLİĞİ<br>a<br>Bitiş Tarihi †1<br>30.11.2024 23:59         | Q Ara                                            |          |
|          | TÜRKİYE ULUSAL AJ                                                                                                    | IANSI İLE TÜRK HAVA YOLLARI ARASINDA İMZ<br>PROTOKOLÜNE İLİŞKİN DUYURU<br>Kurum Adı veya İlan Ad<br>İlan †1<br>Esc Projesi<br>İştaşi Gözlem Faaliyeti                                                                                                    | Bitis Tanhi 11           30.11.2024 23:59           31.01.2025 23:59 | Q Ara                                            |          |
|          | TÜRKIYE ULUSAL AJ         Anlaşmalar:         Kurum Adı †↓         Sahipsiz Hayvanlari Koruma Ve Yasatma Demegi         İstanbul Başakşehir Nene Hatun İlkokulu         Balikesir İl MIII Eğitim Müdürüğü | ANSI İLE TÜRK HAVA YOLLARI ARASINDA İMA<br>PROTOKOLÜNE İLİŞKİN DÜYÜRÜ<br>kurum Adı veya lan Ad<br>ian 11<br>Esc Projesi<br>İşbaşi Göztem Faaliyeti<br>İşbaşi Göztem Faaliyeti<br>Ezensmus+ Vetişkin Eğitimi Axreditasyonu 2023 Yılı Konsorsiyumu İşbaşı<br>İzbene Faaliyeti Başıruru lanı | Bits Tarihi []           31.01.2025 23:59           31.05.2025 23:59 | Q Ara                                            |          |

## 2. PROFIL BILGILERINI GÜNCELLEME

Turnaportal platformuna girdikten sonra işlemlerinize devam edebilmek için öncelikle turnaportala otomatik gelen e-posta adresinizi ve telefon numaranızı doğrulamanız gerekmektedir.

Doğrulama işlemi için aşağıdaki görselde 2, 3 ve 4 numara ile gösterilen işlemleri gerçekleştirin.

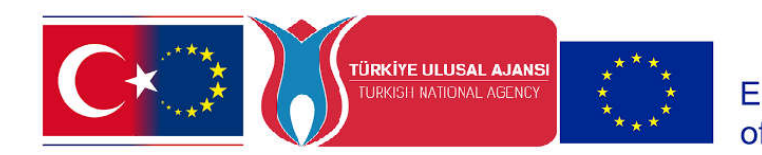

Co-funded by the Erasmus+ Programme of the European Union

| Peri     2. e-posta ve telefon     numaranızı doğrulama                                    | Kighel Bigter Ağıtın Bigteri Pernesin Bigteri                                                                                                    |
|--------------------------------------------------------------------------------------------|----------------------------------------------------------------------------------------------------|
| Beurvanni  Beurvanni  Hindenk Kai  PROFIL seçeneğine  Optimer Optio Grip  MÜKREMIN INCEDAĞ | S. e-postanizi kontrol etikten sonra burada<br>gorintilenecek sari renkli "Doğrua"<br>toor seçeneğini tiklayarak e-posta kutunuza geksen tav.<br>kodu açılan ekrana giriniz<br>kodu açılan ekrana giriniz<br>teren açılan ekrana giriniz<br>teren açılan ekrana giriniş<br>teren açılan ekrana giriniş<br>ter |

Doğrulama adımlarını tamamladıktan sonra adımı tamamladıktan sonra aynı ekranda orta sekmede yer alan EĞİTİM BİLGİLERİNİ tıklayarak gerekli güncellemeleri yapın ve okul bilginizi ekleyin. Bu adım tamamlanmazsa turnaportaldan veli girişi yapılıp öğrenci ekranına geçilince başvuru linki görünmeyecektir. Bu adımın tamamlanması ve okul bilgisinin eklenmesi önemlidir.

3. ÖĞRENCİNİN VELİL TARAFINDAN TURNAPORTALA EKLENMESİ

Daha önce açıkladığımız üzere öğrencilerimizin başvurularının velileri tarafından turnaportala girilerek yapılması gerekmektedir. Profil bilgilerini güncelleyen ve doğrulama adımlarını tamamlayan velilerimiz bu adımda sol tarafından görüntülenen "VELİ GİRİŞİ" seçeneği ile devam edecektir.

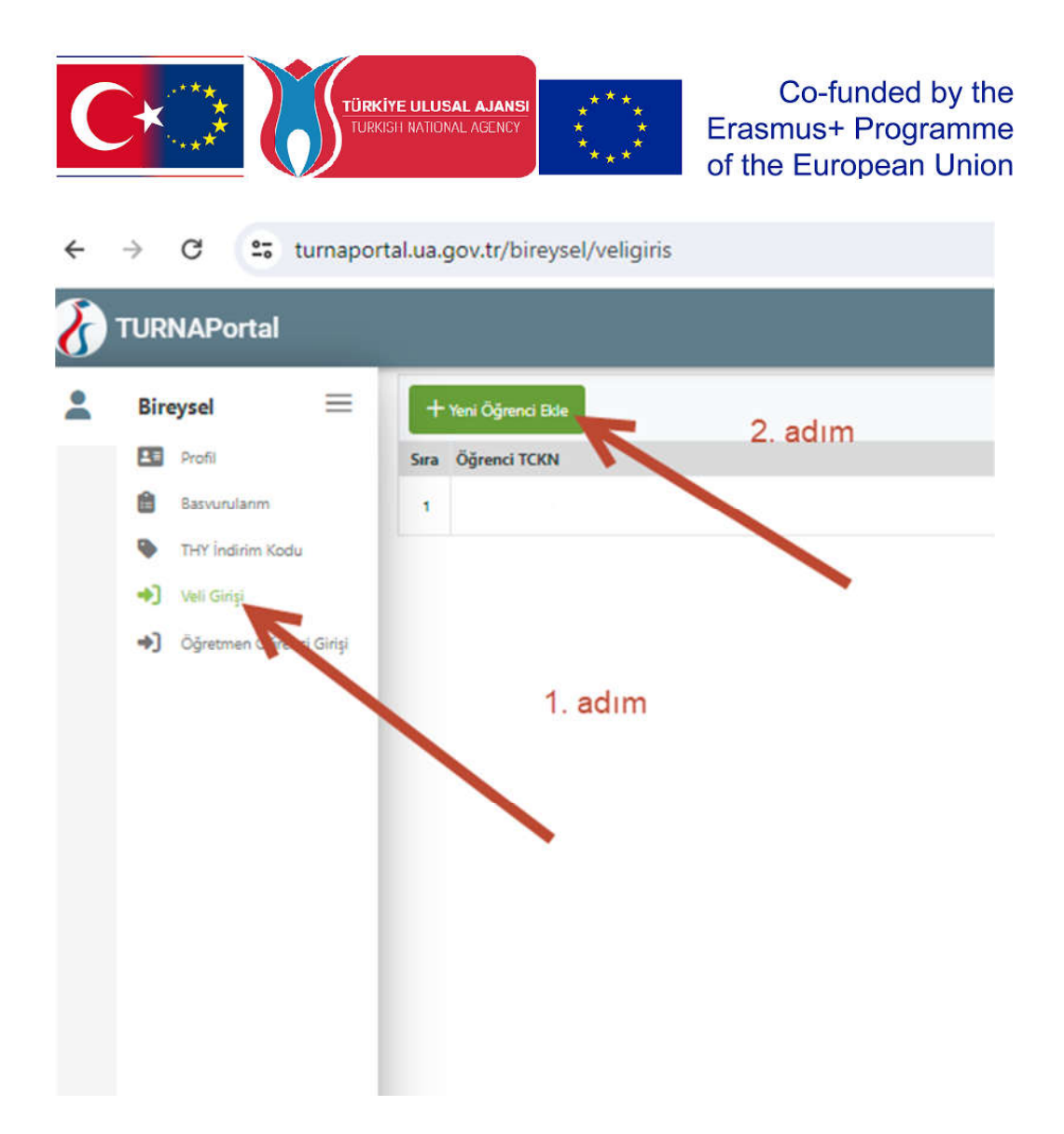

Veli olarak öğrencinizi ekledikten sonra aşağıdaki görseldeki gibi Öğrencinin Başvuru Ekranına Giriniz

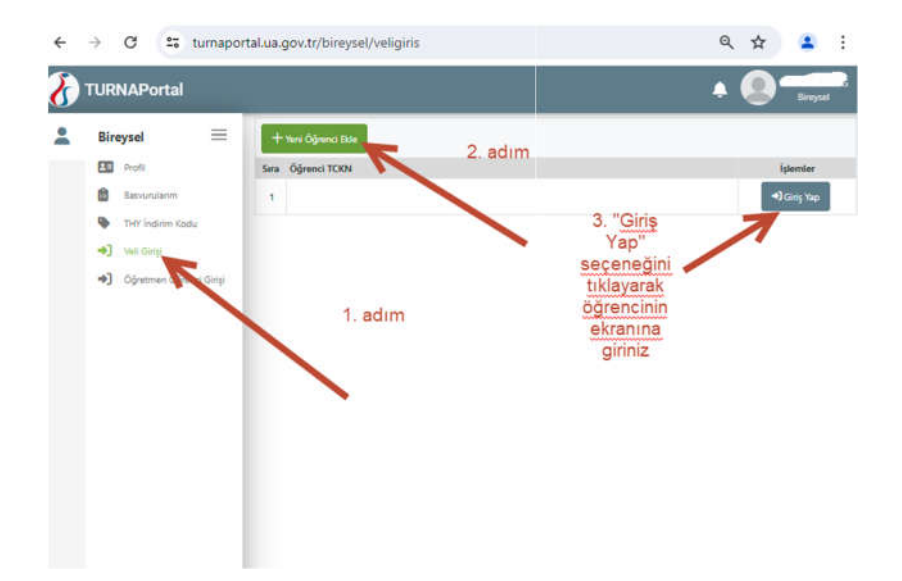

DİKKAT: Öğrenci ekranına giriş yaptıktan sonra tarayıcınızı kapatmadan aynı tarayıcıda Yeni Bir Sekme açarak aşağıdaki adımları uygulayın. Başvuru yapabilmek için öğrencinin turnaportal ekranını web tarayıcısında açık olması gerekmektedir.

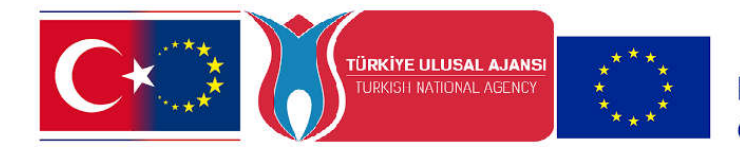

Co-funded by the Erasmus+ Programme of the European Union

Erasmus+ hareketliliklerine başvuru linkini kullanabilmeniz için öğrencinizin Turnaportal oturumunuzun açık olması gerekmektedir.

Edge ve Chrome gibi bir web tarayıcısında Turnaportal oturumunuz açıkken okulunuz tarafından size iletilen başvuru linkine tıklayarak veya linki kopyalayıp adres çubuğuna yapıştırarak aşağıdaki başvuru ekranına erişebilirsiniz.

| ()<br>Kişisel Bilgiler     | 2<br>Eğitim Bilgileri                                                 | 3<br>Tercih Bilgileri                                                                      | (İletişim Bilgileri                                                                        | 5<br>Belge Yükleme                                              | 0 7<br>Diĝer Ona |
|----------------------------|-----------------------------------------------------------------------|--------------------------------------------------------------------------------------------|--------------------------------------------------------------------------------------------|-----------------------------------------------------------------|------------------|
| HR2-3. ÖĞR<br>Akreditasyo  | ENCİ GRUPLARININ HAREK<br>on Projesi Kapsamında 9-13<br>Hareketliliği | ETLİLİĞİ- Yalnızca ÖĞRENCİ<br>Aralık 2024 Hollanda Sticht<br>Faaliyeti için Başvuru İlanı. | LER için 2023-1-TR01-KA121-<br>ing Het Baarnsch Lyceum kur<br>Sadece Öğrenciler Başvurabil | SCH-000163040 Okul Eğitimi<br>umunda Öğrenci Gruplarının<br>ir. |                  |
| Ad *                       |                                                                       |                                                                                            |                                                                                            |                                                                 | ileri >          |
| Soyad *                    |                                                                       |                                                                                            |                                                                                            |                                                                 |                  |
| TCKN *                     |                                                                       |                                                                                            |                                                                                            |                                                                 |                  |
| Doğum Tarihi *             |                                                                       |                                                                                            |                                                                                            |                                                                 |                  |
| Cinsiyet<br>Kadın<br>Erkek |                                                                       |                                                                                            |                                                                                            |                                                                 |                  |
|                            |                                                                       |                                                                                            |                                                                                            |                                                                 |                  |
|                            |                                                                       |                                                                                            |                                                                                            |                                                                 |                  |

Bu ekranda hareketlilikle ilgili bilgileri dikkatlice okuyarak Onay kutusunu işaretleyip "İleri" seçeneği ile ilerleyin.

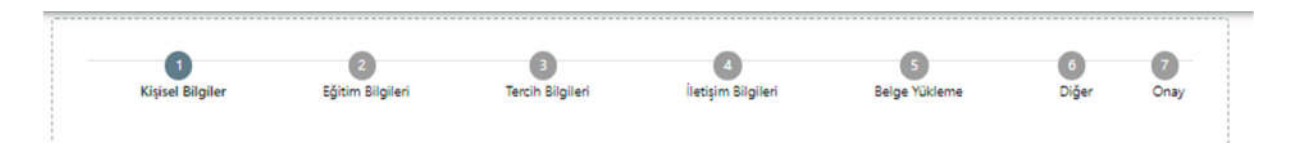

Yukarıda 7 kategoride gruplandırılan soruları yanıtlayınız. Yanıtlanan sorular sistem tarafından otomatik olarak puanlandırılacak ve sıralama puanınız başvurular bittikten sonra hesaplanacaktır. Puanlama işlemi başvurular bitene kadar sistem tarafından gerçekleştirilmeyecektir.

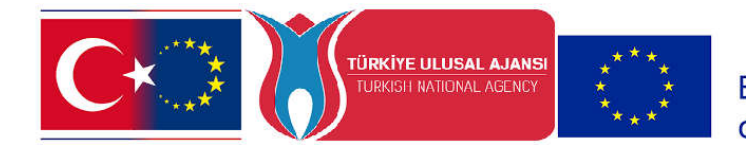

Web sayfasının üst kısmında 1'den 7'ye kadar olan adımları kendinize uygun şekilde yanıtladıktan sonra başvurunuza dair özet formu son bir defa dikkatlice kontrol ediniz ve başvuru işlemini tamamlayınız.

## 5. BAŞVURU BİTİŞ TARİHİNDEN ÖNCE GÜNCELLEME YAPABİLİRSİNİZ

Gerekli gördüğünüz durumlarda, başvuru süresi bitimine kadar formda verdiğiniz yanıtlarınızı güncelleyebilirsiniz. Güncelleme için turnaportal platformuna girerek "Başvurularım" sekmesinden başvurunuza erişebilirsiniz.